# **APPLICATION OPERATION MANUAL**

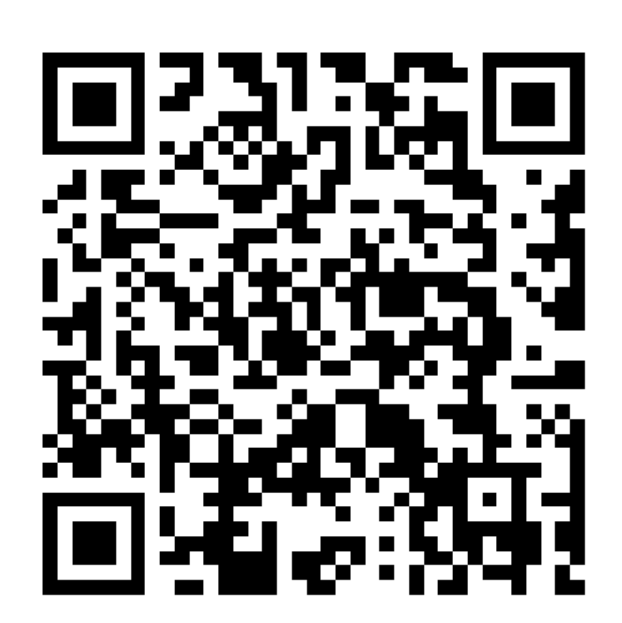

SCAN TO DOWNLOAD APP

CHOOSE" SCENT OFFICE OR SCENT AREA " APP

READ THE MANUAL CAREFULLY BEFORE USE AND KEEP IT PROPERLY

- The Intelligent fragrance application "Scent Office" applies to the fragrance machine with wifi function, compatible with iOS, Android system.
- When you connect the device to WIFI first time, keep the phone and APP in the same wifi(LAN). And the AP mode can control the device without network.
- The machine can be set for 5 groups for different working periods, it can set different working days, working times according to different requests and suit for different places.
- The users can set the total capacity of oil bottle, current oil level and oil consumption, The machine can intelligently calibrate the remaining days of remaining oil, customize the essential oil type of the devices, and check the status of the equipment in real time.
- For diffuser, It only accept 2.4G wifi.Not 5G.please make sure wifi connected is 2.4G; Keep scent diffuser close to wifi router; we suggest to buy wifi extension close to diffuser if not close router

## **1** INSTALLATION AND REGISTRATION INSTRUCTIONS

1) Scan the QR code and download the APP(Scent office) Or (Scent Area )or download on google player or apple store.

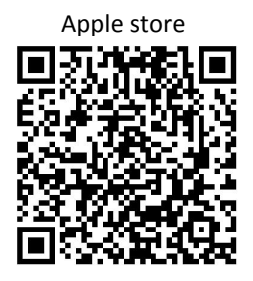

Google player

2) Register with email or mobile number. Register by *Email suggested, Email is easy to receive register code.* 

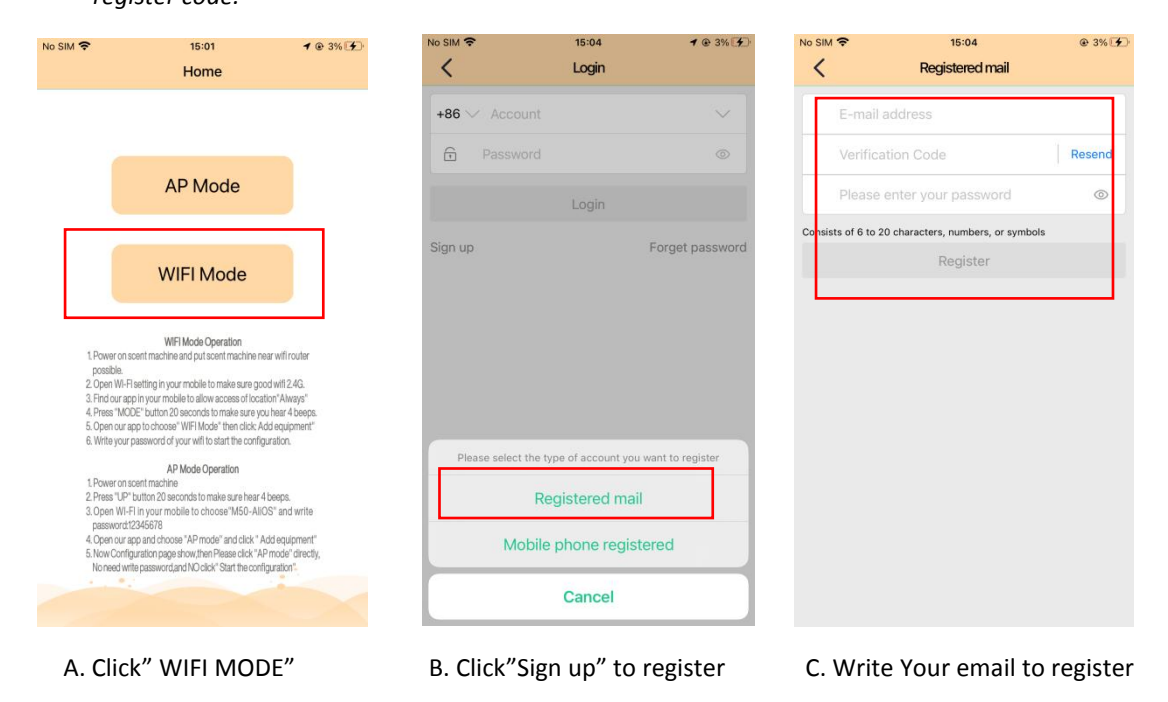

## 2 ALLOW LOCATION ACCESS TO OUR APP

Please open your mobile setting and find our app scent office, and then allow all permission, Like: location, blue tooth, Local network...

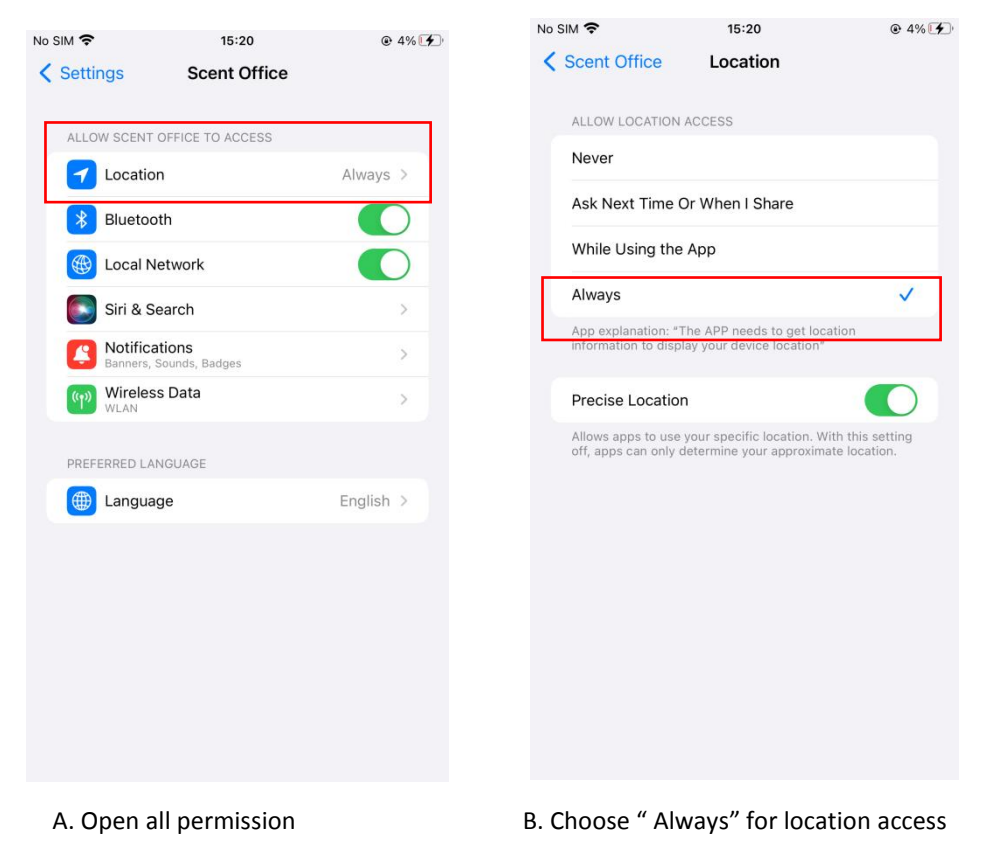

## **3 CHECK WIFI CONNECTED AND KEEP CLOSE TO WIFI ROUTER**

Our diffuser ONLY accept 2.4G signal.so please make sure your wifi connected on mobile is 2.4G.

At the same time, please keep your diffuser CLOSE to wifi router.

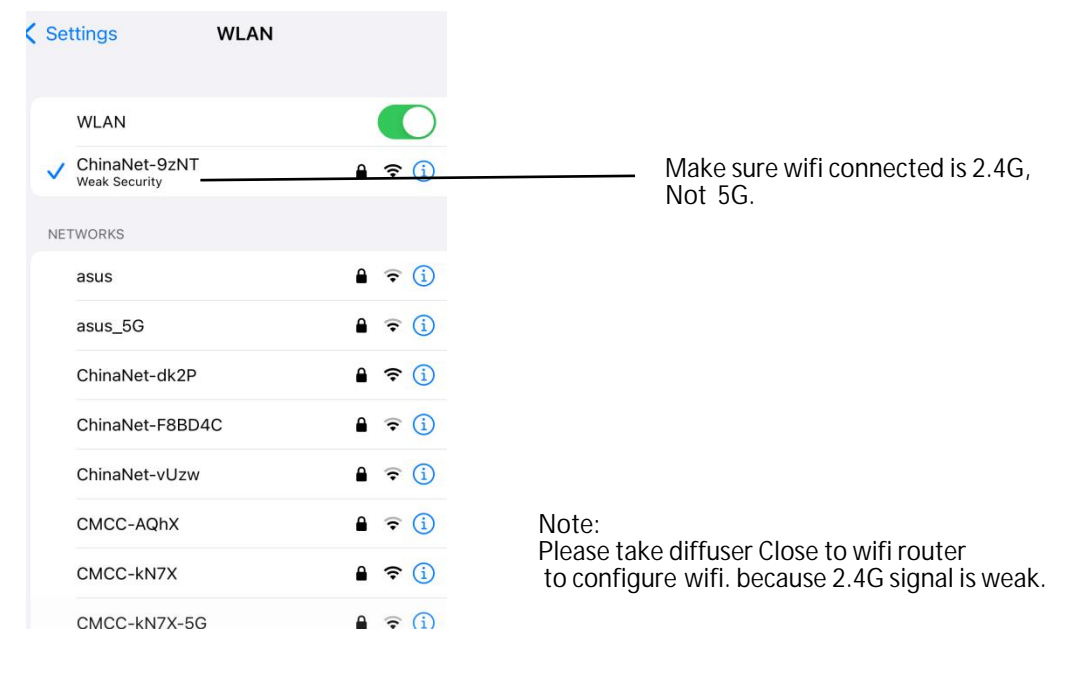

# **4 CONFIGURE WIFI FOR DIFFUSER**

WIFI Model - this is controlled by wifi signal, once configure wifi successfully, you can control diffuser anytime anywhere.

**Step 1:** Press "Mode" 15 second on diffuser lcd display. remove finger till 15 seconds, at the same time, please make sure you hear 4 beeps.

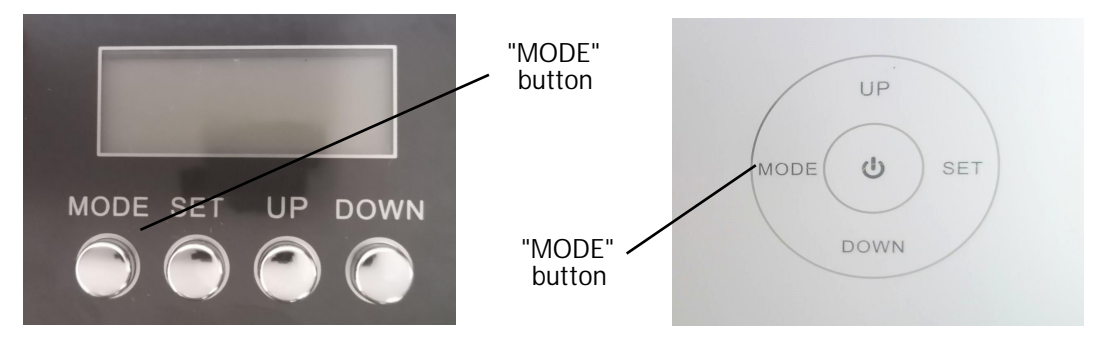

**Step 2:** open our app and login, then click: Add equipment, then write your wifi password to configure wifi.

| 8:10 🕇          | .ıl 🗢 🕞       | 8:17 🥑                          |                           | 🗢 🕞         |
|-----------------|---------------|---------------------------------|---------------------------|-------------|
| Aroma Assistant | Q             | <                               | Internet Mode             | AP Mode     |
| Scan            | Add equipment | Please enter the configuration. | current LAN password to c | omplete the |
|                 |               | Current netwo                   |                           |             |
|                 |               | Enter the pas                   | sword please              |             |
|                 |               |                                 | Start the configuration   |             |
|                 |               |                                 |                           |             |
|                 |               |                                 |                           |             |
|                 |               |                                 |                           |             |
| There is a      | an device     |                                 |                           |             |
| There is i      | lo device     |                                 |                           |             |
|                 |               |                                 |                           |             |
|                 |               |                                 |                           |             |
|                 |               |                                 |                           |             |
|                 |               |                                 |                           |             |
|                 |               |                                 |                           |             |
| Home Device     | List Mine     |                                 |                           |             |
|                 |               |                                 |                           |             |
| A. Click "Add e | equipment"    | B. Fill                         | in your Wifi passwoi      | rd          |

- Make sure your password is right, and NO spac before first word and after last word for password -

## **5 SET UP TIME ON APP PAGE**

Once configure successfully, you will see app main page as follows. you can set up bottle volume,

oil Volume. oil consumption.work time and work density.

A. Set up bottle volume, oil volume, oil consumption.

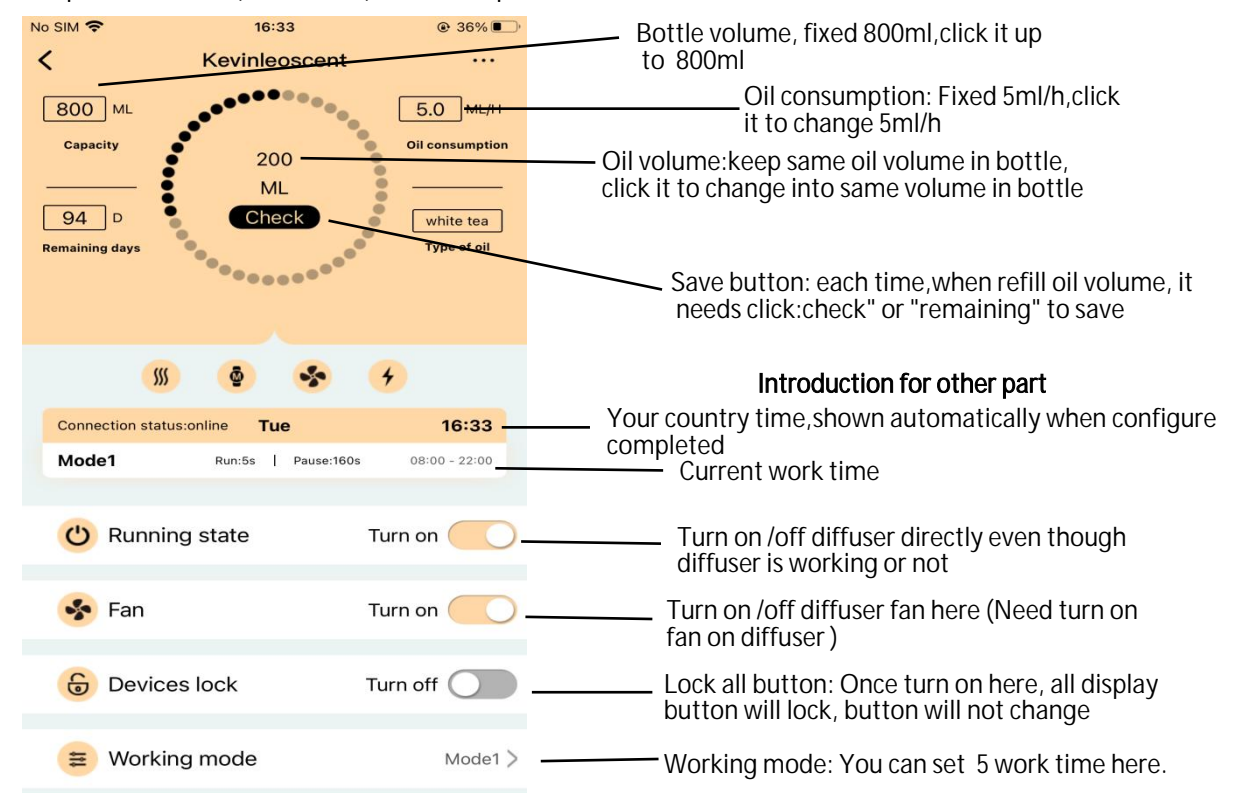

#### A.Set up work time

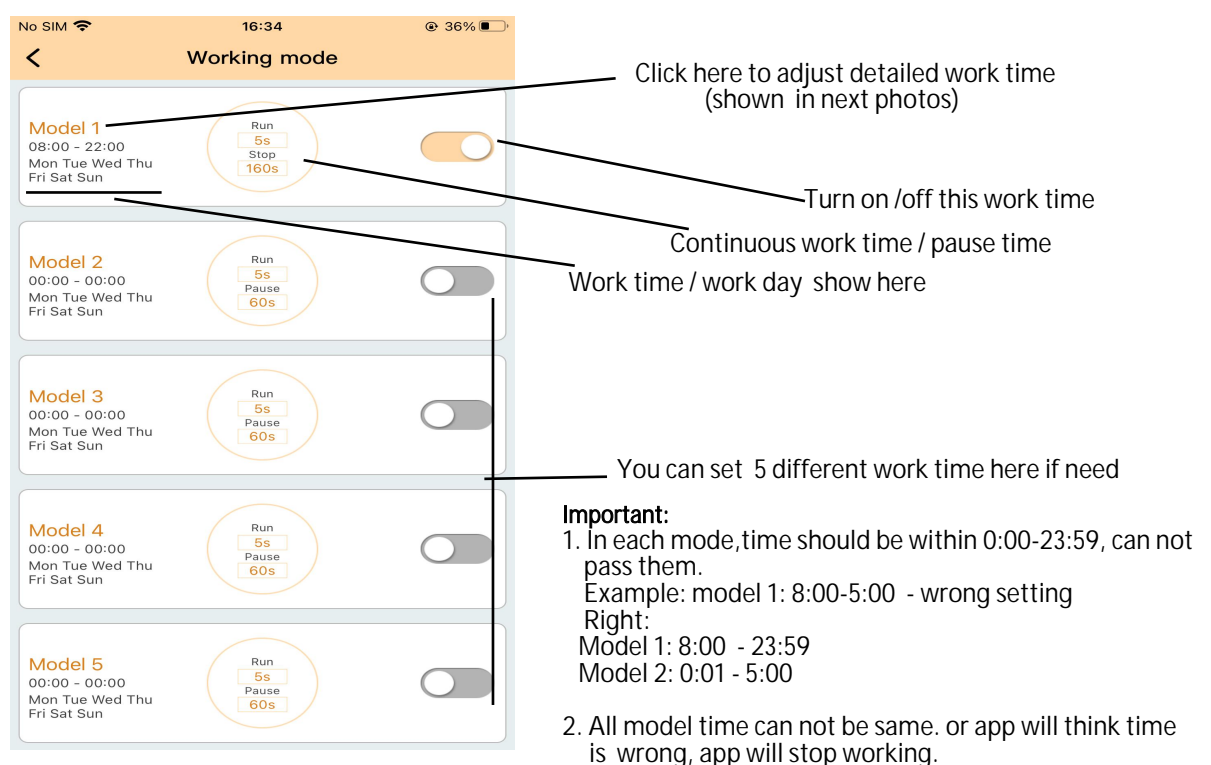

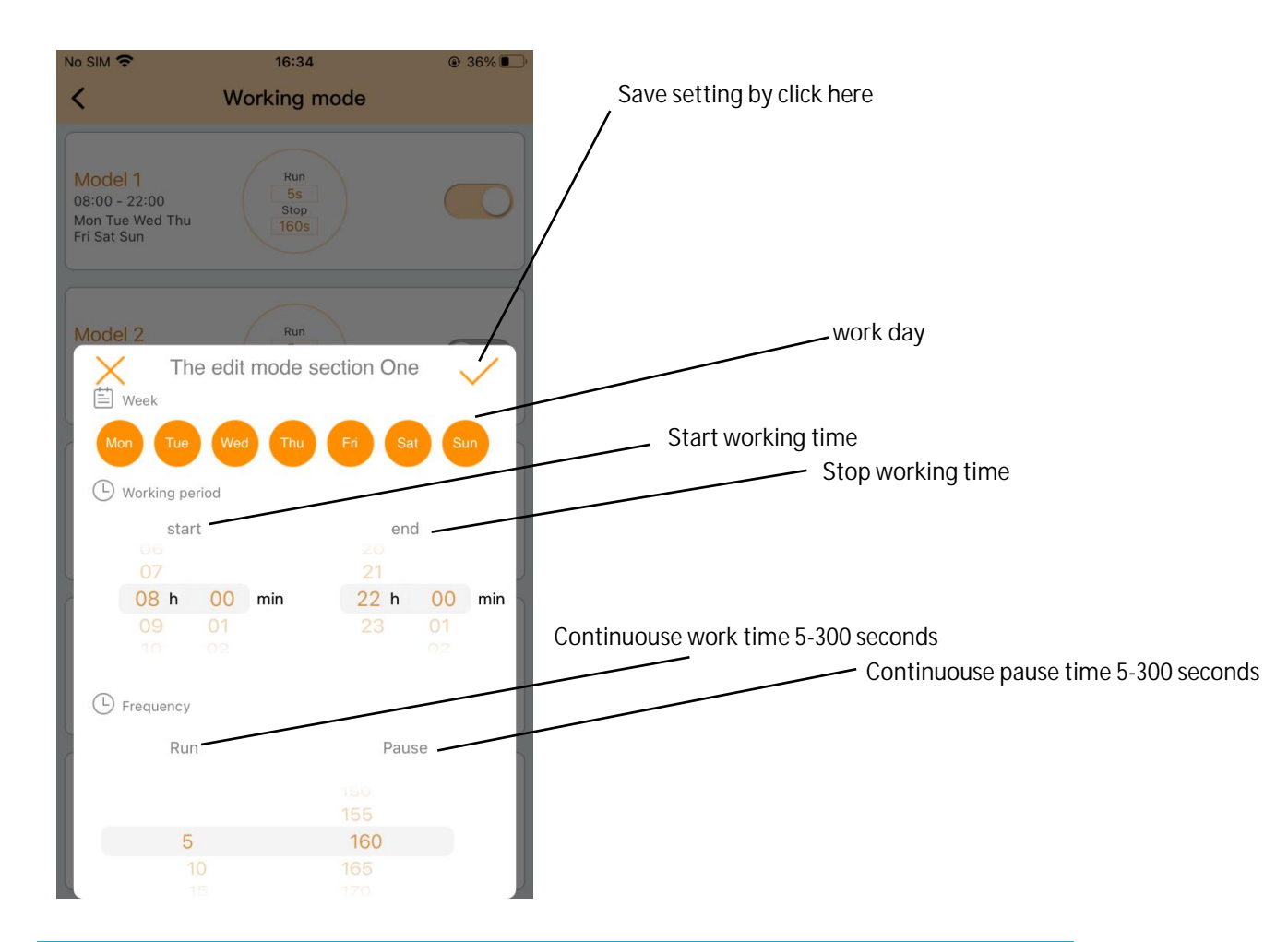

# **6 SHARE DEVICE CONNECTED WITH YOURS FRIENDS**

| No SIM 🗢      | 16:38               | ۰ 35% 💽 ا     |  |  |  |
|---------------|---------------------|---------------|--|--|--|
| Aroma Assis   | tant                | Q             |  |  |  |
| C Can         |                     | Add equipment |  |  |  |
| Kevinleos     | cent                | Admin         |  |  |  |
| [online]MAC:T | JyMF4F0HVQY2i6Vifxa | (10           |  |  |  |
|               |                     |               |  |  |  |
|               | Kevinleoscent       |               |  |  |  |
|               | Тор                 |               |  |  |  |
| Rename        |                     |               |  |  |  |
| Shared device |                     |               |  |  |  |
|               | Deleting device     | e             |  |  |  |
|               | Cancel              | witte         |  |  |  |

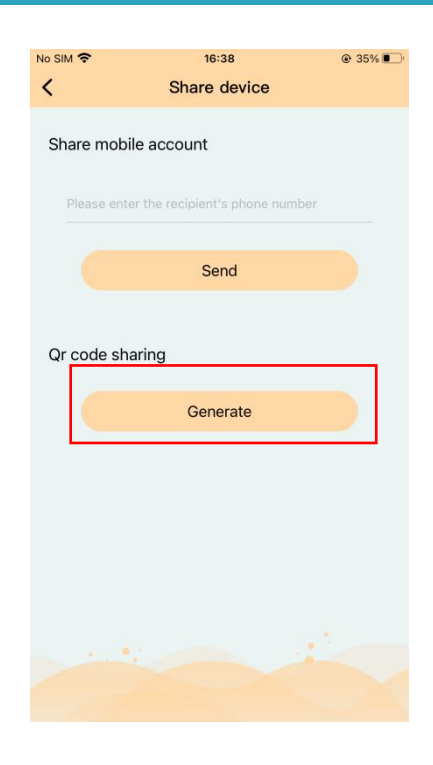

A.Open device connection page, click: Shared device"

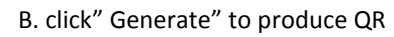

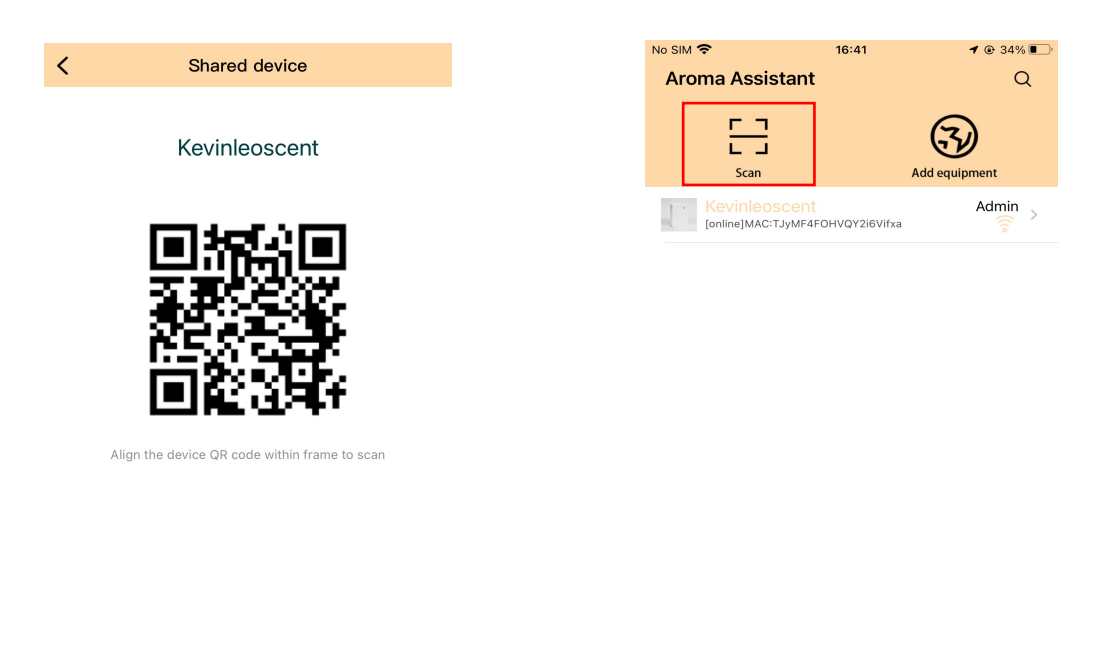

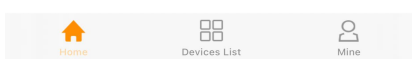

B. Share this QR to your friend

D. Scan that QR on App

Note: This is Only for sharing devices connected with your friend, once he scan, he can help to set time for you.

# 7 HOW TO CHANGE PASSWORD FOR APP ACCOUNT

If you want change your app password, you can change as follow steps.

| No SIM 🗢              | 16:47                       | <b>1</b> 🕑 34% 💽 | No SIM 🗢    | 16:47                |             | No SIM 🗢 | 16:48                            | 34%            |
|-----------------------|-----------------------------|------------------|-------------|----------------------|-------------|----------|----------------------------------|----------------|
| Mine                  |                             |                  | <           | Personal Information | Replace     | <        | Forgot Password                  |                |
| Undefine<br>sale@kevi | <b>ed</b><br>inleoscent.com | >                | 62          |                      |             | +86 V PI | ease enter your phone nu<br>Code | mber<br>Resend |
| Share records         |                             | >                |             | 9 🎐 3.               |             |          | Novt                             |                |
| Notification          |                             | >                | 8 7 6 4 Nex |                      |             |          | IVEXL                            |                |
| User Manual           |                             | >                |             |                      |             |          |                                  |                |
| Warranty              |                             | >                | Nickname    | l                    | Jndefined > |          |                                  |                |
| About Machine         |                             | >                | Account     | sale@kevinleoso      | :ent.com >  |          |                                  |                |
|                       |                             |                  |             |                      |             |          |                                  |                |
| Setting               |                             | >                | Modify the  | password             | >           |          |                                  |                |
| for<br>Home           | Devices List                | <u>Nine</u>      |             |                      |             |          |                                  |                |

- A. Click "Mine"
- B. Click "Account"
- C. Change password here

## 8 HOW TO CONNECT AP MODE - Like Blue tooth control

Step 1: Press "UP" button 10 seconds when you turn on diffuser. Make sure hear 4 beeps.

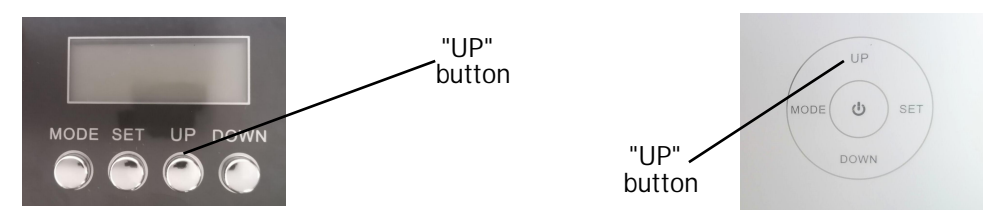

Steps 2: Open your Wifi page on your mobile.then find out this signal "M50-Alios..", then click it to Connect with this password: 12345678, Let this signal "M50-Alios.." as your wifi signal here.

| No SIM  14:57   ✓ Settings WLAN | @ 8% 💭           | Enter the password for "M50-AliOS_ec44"                                                                            | Settings WLAN                              |
|---------------------------------|------------------|----------------------------------------------------------------------------------------------------|--------------------------------------------|
| CMCC-v3w6                       | ê 🤶 i            | Cancel Enter Password Join                                                                                         | WLAN                                       |
| CMCC-XfHj                       | 🔒 🤶 i            | Password                                                                                                    | ✓ M50-AliOS_ec44<br>No Internet Connection |
| HUAWEI-202                      | 🕯 🤶 🗓            | You can also access this WLAN network by bringing your<br>iPhone near any iPhone, iPad, or Mac which has connected | MY NETWORKS                                |
| M50-AliOS_ec44                  | 🔒 🗢 i            | to this network and has you in their contacts.                                                                     | ChinaNet-9zNT 🔒 🗢 i                        |
| uioc                            | ê                |                                                                                                    | OTHER NETWORKS                             |
| 秋月醉                             | ê ╤ ( <u>i</u> ) |                                                                                                    | ChinaNet-dk2P                              |
| Other                           |                  |                                                                                                    | ChinaNet-vUzw 🔒 ᅙ j                        |
| Apps Using WLAN & Cellular      | >                |                                                                                                    | ChinaNet55-7                               |
|                                 |                  |                                                                                                    | CMCC-6bse2 🔒 😴 🚺                           |

A.Find out"M50-Alios."to clik B.Connect with password 12345678 C.Let it as Wifi signal here

Step 3: Open our app and click" AP mode" (if show), then click" Add equipment", then Click" AP MODE" directly. NO NEED to write password and click" Start the configuration" here

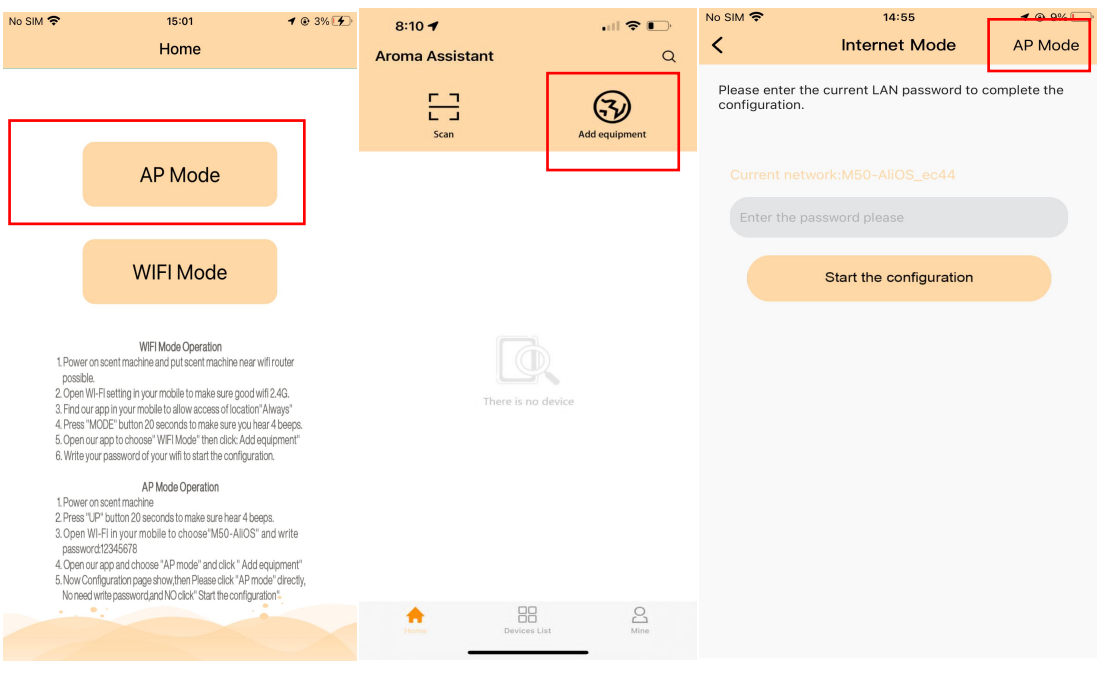

- A. Click"AP mode" if show
- B. Click"Add equipment"
- C. Click " AP MODE" directly

# 9 PROBLEM & SOLUTION

#### A. Why can not successfully configure our app?

- Please check follows:
- 1. Have downloaded our app and complete registration, app name:scent office
- 2. Have opened location access to our app and choose:"Always"
- 3. Your wifi connected on mobile is 2.4G or 5G. (Only accept 2.4G)
- 4. Make sure diffuser is close to wifi router

Detail shown on handbook. Above things confirm, please press"MODE" button 15 seconds. then open our app, then click: add equipment" to configure.

#### B. Why APP can not save our oil volume and bottle volume?

- each time you refill oil, need adjust oil volume by yourself, then click "check" / " Remaining" to save

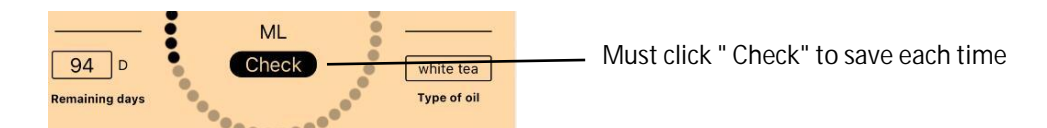

- C. What's number for bottle volume / oil volume / oil consumption?
  - Bottle volume is fixed,800ml for ks2000,ks9000
  - Oil volume is same volume as oil volume in bottle.it has remarkable line on bottle
  - Oil consumption is fixed,5ml/h for ks2000 ,ks9000; 2ml/h for ks1000
    - \* After adjusting them, please do not forget to click "Check" or "Remaining" to save.

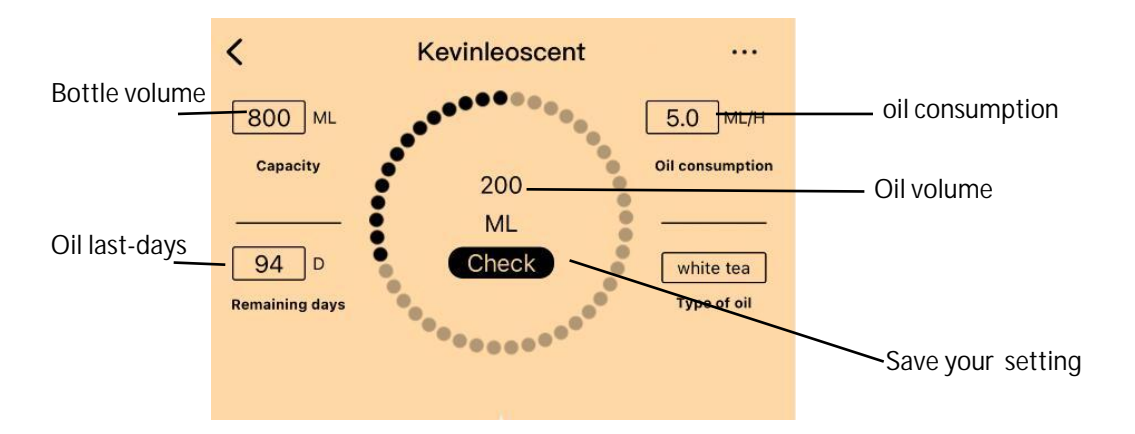

- D. What's difference for WIFI MODE and AP MODE?
  - Wifi mode: controlled diffuser by wifi signal.you can control anywhere once configure well.
  - AP mode: Controlled diffuser by blue tooth signal, you only can control near diffuser
- E. Why need open location access to our app?
  - When we configure wifi app,our system will show your country time directly on app.
- . Why can not get registration code when we are registering?
- Please register with email, open your email box to get register code, then full in registration code.
- G. How to control diffuser fan on app?
- Needs turn on fan on diffuser, then you can control diffuser fan on app.
- No helpful to open diffuser fan when it connecst hvac system; turn on fan when stand alone/wall.

| * | Fan | Turn on | 0 |
|---|-----|---------|---|
|   | ran | ramon   | 0 |

#### H. Why my diffuser no work once we have set up work time?

- please your country time is within work time or not.only work when country time is within work time.

| 55              | § 🔮 🍫 🤆              | +             |                                  |
|-----------------|----------------------|---------------|----------------------------------|
| Connection stat | us:online <b>Tue</b> | 16:33         | Country time, show automatically |
| Mode1           | Run:5s   Pause:160s  | 08:00 - 22:00 | Work time                        |

## **10 SCENT OIL WITH BIGGEST DISCOUNT**

Need scent oil with low cost? Want biggest discount? Please contact us for latest news on scent oil.

More questiosn or problem? Please contact us directly,our after-service team will settle your problem ASAP. Email: sale@kevinleoscent.com

--Kevinleo scent Team